1. Acesso ao Portal

Acesse o link: http://portaldoaluno.fiergs.org.br/

Em usuário digite seu CPF, somente números.

- Em senha, no primeiro acesso digite sua data de nascimento, somente números (exemplo: 01011980)
- Use preferencialmente o navegador Google Chrome

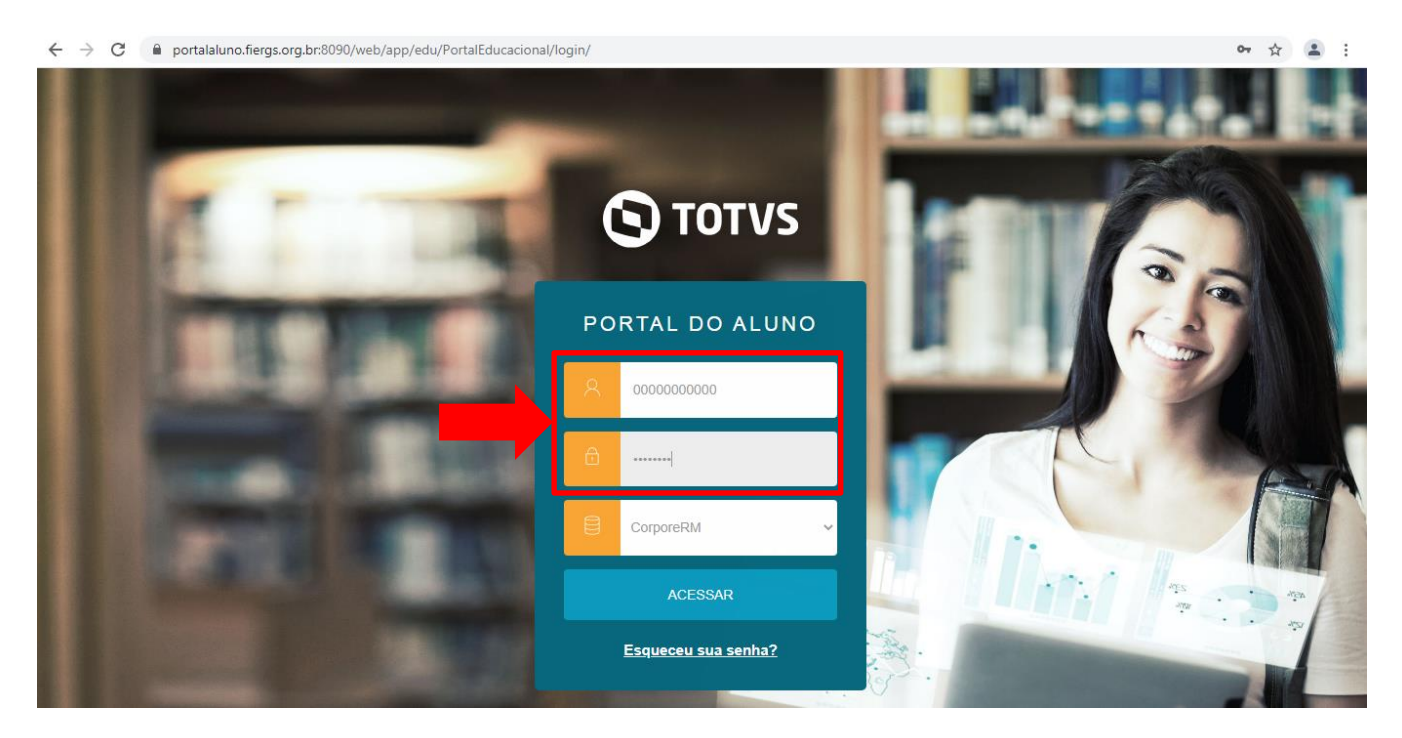

## 2. Informações de cadastro do aluno

A barra superior exibe as informações do aluno, como o nome da escola, curso e cadastro do aluno.

Para acessar as informações de cadastro do aluno, clique no item Cadastro Acadêmico que consta ao lado do nome do aluno.

Para alterar o curso, clicar no atalho Alterar Curso e selecionar o curso desejado.

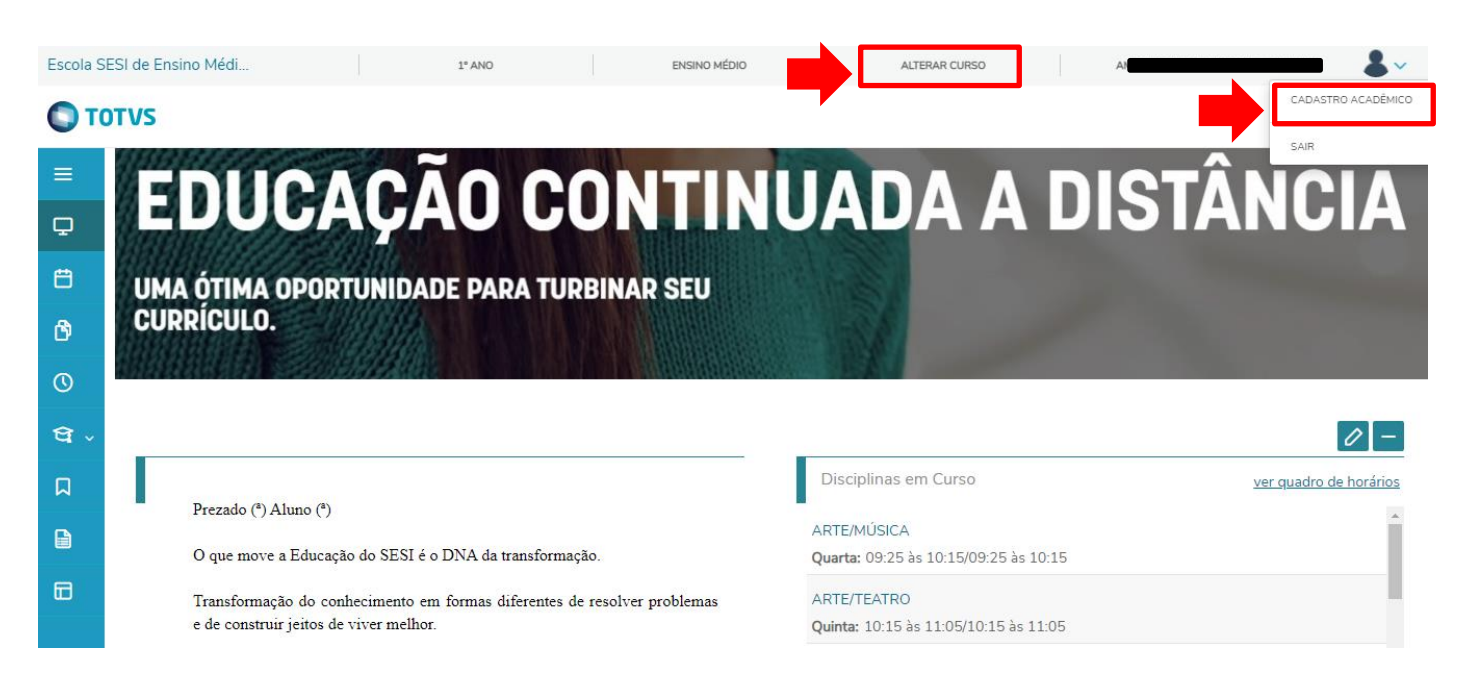

## 3. Menu de Informações

a. Mural: página inicial do portal

| TOTVS                |                                                                                                    | ହ ର                                                            |
|----------------------|----------------------------------------------------------------------------------------------------|----------------------------------------------------------------|
| Ξ                    |                                                                                                    | ILLADA A DIGTÂNCIA                                             |
| 🖵 Mural              | AÇAU CUNTIN                                                                                                    | IUADA A DISTANCIA                                              |
| 💾 Calendário         | PORTUNIDADE PARA TURBINAR SEU                                                                                              |                                                                |
| 👌 Disciplinas        |                                                                                                    |                                                                |
| O Quadro de Horários |                                                                                                    |                                                                |
| 😋 Central do Aluno   |                                                                                                    |                                                                |
| Faltas               |                                                                                                    | Disciplinas em Curso <u>ver quadro de horários</u>             |
| Notas                | 10 <sup>(4</sup> )                                                                                                    | ARTEMUSICA                                                     |
|                      | iducação do SESI é o DNA da transformação.                                                                                 | Quarta:Temporariamente não disponível,                         |
| Encontro Professor   | do conhecimento em formas diferentes de resolver problemas                                                                 | ARTE Enquanto a oferta das aulas estiver                       |
| Relatórios           | itos de viver melhor.                                                                                                    | <sup>Quinta</sup> do 15 as 11 of 10 has 11 of delo híbrido, em |
| Portal (antigo)      | e a tecnologia está presente neste movimento transformador,<br>yra de acessos a informações e conhecimentos. É por meio da | BIOLOGIA <b>função da pandemia</b>                             |
|                      | temos buscado formas de transformar a distância em                                                                         | Terça: 15:05 às 15:55/15:05 às 15:55                           |

b. Calendário: exibe os horários e dia da semana de cada disciplina. Temporariamente não disponível.

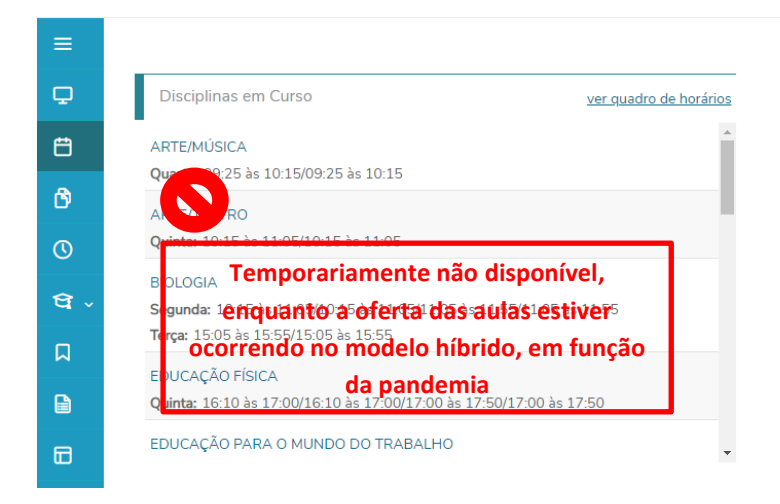

c. Disciplinas: exibe as disciplinas do ano no qual o aluno está matriculado.

| ≡              | Disciplinas: 20                              | 21 🗸   |                                                            |     |             |                  |
|----------------|----------------------------------------------|--------|------------------------------------------------------------|-----|-------------|------------------|
|                |                                              |        |                                                            |     |             | Q Recolher Todos |
| Ö              | ▼ Turma: EM1-2021-000106   Ciclo/Ano: 1* ANO |        |                                                            |     |             |                  |
| ð              | Situação                                     | Código | Disciplina                                                 | СН  | Тіро        | Tipo Disciplina  |
|                | Matriculado                                  | 01     | QUÍMICA                                                    | 100 | Obrigatória | Normal           |
| •              | Matriculado                                  | 64     | PROJETOS E OFICINAS DE APRENDIZAGEM - MUNDO<br>DO TRABALHO | 33  | Obrigatória | Normal           |
| Ч <sup>v</sup> | Matriculado                                  | 03     | MATEMÁTICA                                                 | 233 | Obrigatória | Normal           |
| Д              | Matriculado                                  | 04     | BIOLOGIA                                                   | 100 | Obrigatória | Normal           |
| •              | Matriculado                                  | 11     | EDUCAÇÃO FÍSICA                                            | 64  | Obrigatória | Normal           |
|                | Matriculado                                  | 12     | HISTÓRIA                                                   | 64  | Obrigatória | Normal           |
|                | Matriculado                                  | 13     | GEOGRAFIA                                                  | 64  | Obrigatória | Normal           |
|                | Matriculado                                  | 14     | FILOSOFIA                                                  | 64  | Obrigatória | Normal           |
|                | Matriculado                                  | 29     | SOCIOLOGIA                                                 | 64  | Obrigatória | Normal           |
|                | Matriculado                                  | 41     | LÍNGUA PORTUGUESA E LITERATURA                             | 200 | Obrigatória | Normal           |

d. **Quadro de Horários:** exibe as disciplinas que estão acontecendo na data. Temporariamente não disponível.

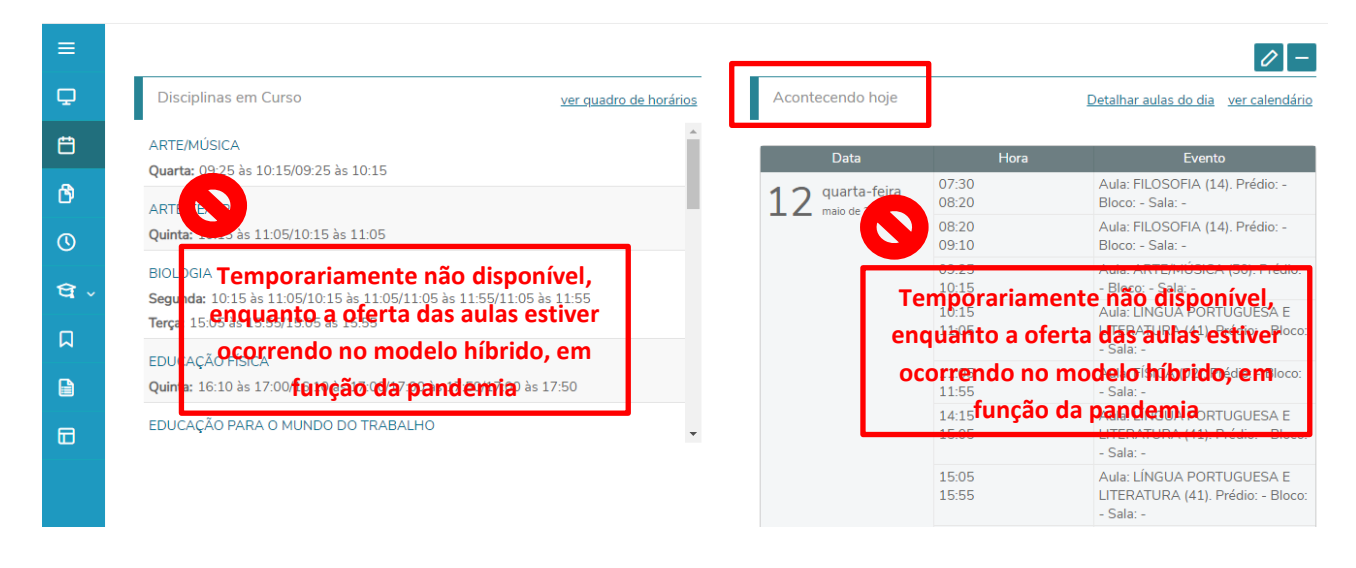

e. Central do Aluno: funcionalidade não disponível. Sem informações.

| Ο τοτνς            |                                                                                     |                                                             | ତ୍ ବ୍                  |
|--------------------|-------------------------------------------------------------------------------------|-------------------------------------------------------------|------------------------|
|                    | CACÃO CONTIN                                                                        | <b>UADA A DIS</b>                                           | TÂNCIA                 |
| Calendário         | PORTUNIDADE PARA TURBINAR SEU                                                       |                                                             |                        |
| 👌 Disciplinas      |                                                                                     |                                                             |                        |
| Quadro de Horários |                                                                                     |                                                             |                        |
| 😭 Central do Aluno |                                                                                     | -                                                           | 0 -                    |
| Encontro Professor |                                                                                     | Disciplinas em Curso                                        | ver quadro de horários |
| Relatórios         | ao (*)<br>iducação do SESI é o DNA da transformação.                                | ARTE/MÚSICA<br><b>Quarta:</b> 09:25 às 10:15/09:25 às 10:15 |                        |
| Portal (antigo)    | do conhecimento em formas diferentes de resolver problemas<br>itos de viver melhor. | ARTE/TEATRO<br>Ouinta: 10:15 às 11:05/10:15 às 11:05        |                        |

f. **Encontro Professor**: esta funcionalidade é de uso exclusivo da EJA – Educação de Jovens e Adultos e sendo assim, não está disponível para o Ensino Médio Regular.

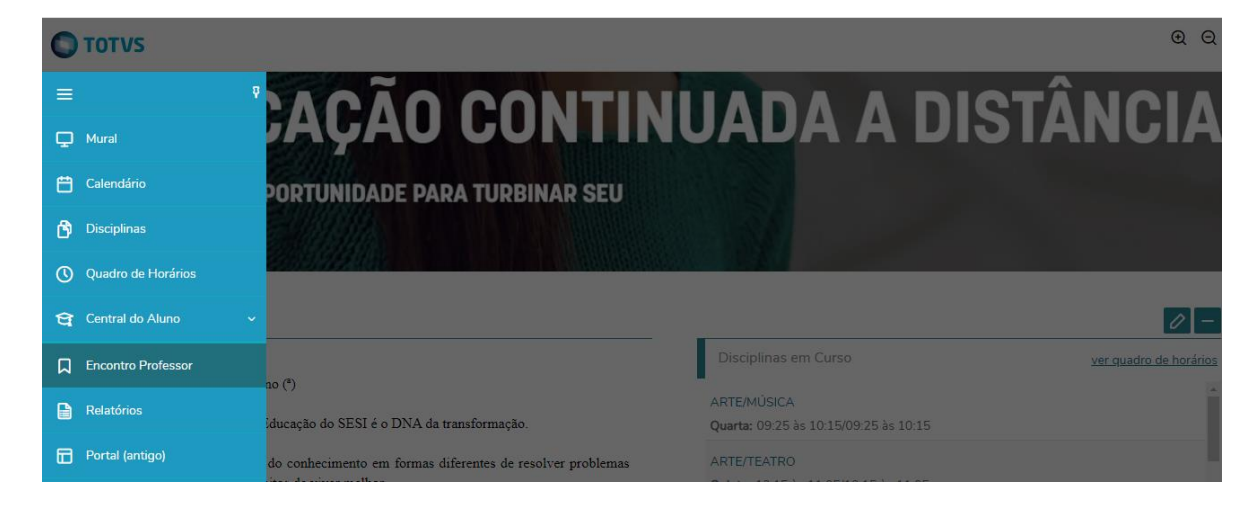

g. **Relatórios**: No Portal do aluno, o Boletim, o Atestado de Matrícula e de Frequência são chamados de "relatórios".

O Boletim é liberado após o fechamento do trimestre, e a partir da data a ser definida pela Escola, podendo variar de um ano para o outro (1º, 2º, 3º ano).

Já os atestados, estão sempre disponíveis a qualquer momento e sua emissão não tem nenhum custo para o aluno.

O "Atestado de Matrícula" e o "Atestado de Frequência" possuem <u>código certificador de</u> <u>autenticidade</u>, ou seja, <u>quem receber este documento poderá confirmar a autenticidade do</u> <u>atestado</u>, acessando o site que consta no rodapé do documento. Será então remetido para a página de validação do relatório, e deverá digitar o código informado. <u>Este procedimento dispensa a</u> <u>assinatura física</u>.

Para emitir os relatórios, basta clicar em "Emitir Relatório" ao lado direito de cada documento. Ao clicar, será feito automaticamente o download do arquivo.

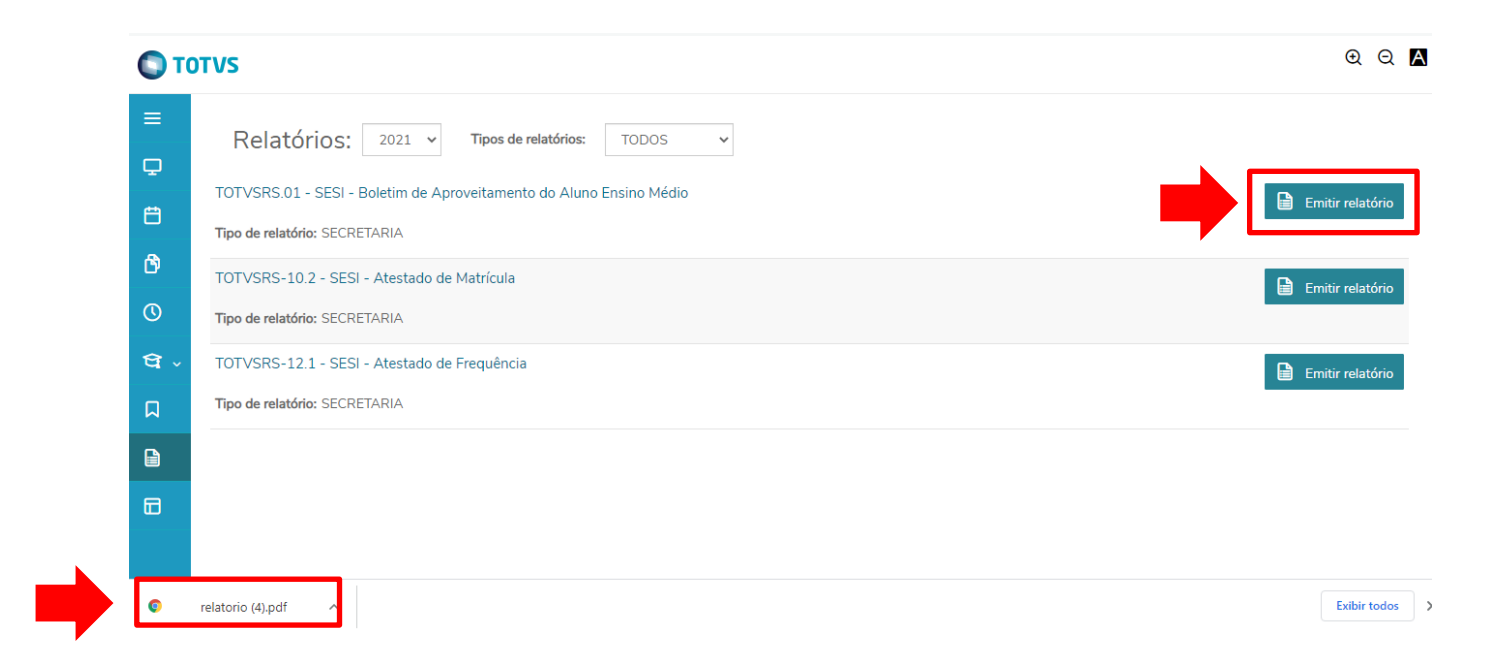

4. Código Certificador de Autenticidade – Atestado de Matrícula e de Frequência

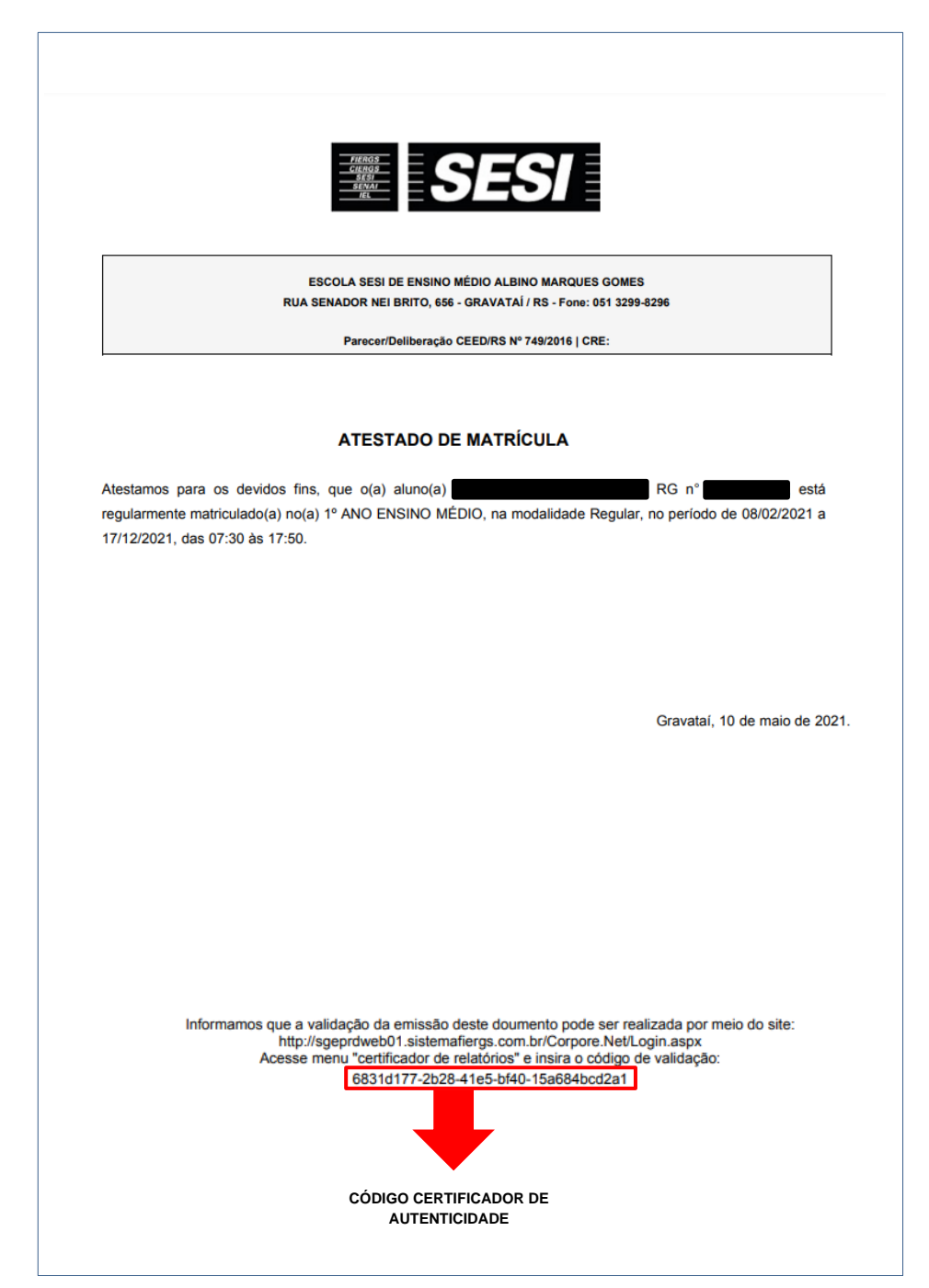

5. Página de validação do código certificador de autenticidade.

|            | Faça o login<br>Usuário ou Email                   |                                             |        |
|------------|----------------------------------------------------|---------------------------------------------|--------|
|            | Senha Alias CorporeRM  Acessar Esqueceu sua senha? | <b>TOTVS</b>                                |        |
| rriculo Co | tação On-line Executor Web Processo Seletivo       | Pesquisar acervo Forum Certificador de Rela | tórios |

Nesta tela, basta inserir o código gerado no rodapé do relatório e selecionar "buscar".

| TOTVS - Certificado de Emissão de Relatórios                          |        |
|-----------------------------------------------------------------------|--------|
| Informe a identificação do relatório:<br>dcde6168-b7e1-4fc4-ac7d-ebe8 | Buscar |
|                                                                       |        |
| TOTVS - Certificado de Emissão de Relatórios                          |        |

| Informe a identificação do relatório:<br>dcde6168-b7e1-4fc4-ac7d-ebe |                                                 |                     |            |
|----------------------------------------------------------------------|-------------------------------------------------|---------------------|------------|
| Identificação                                                        | Descrição                                       | Data de Criação     |            |
| dcde6168-b7e1-4fc4-ac7d-e                                            | TOTVSRS-10.2 - SESI - Atestado de Matrícula.PDF | 22/10/2020 11:35:02 | Visualizar |
|                                                                      |                                                 |                     |            |

Ao clicar em "Visualizar" irá aparecer o documento original para conferência.

Havendo dúvidas ou dificuldade de acesso, contate a Secretaria de sua Escola.